# Outil de suivi de projet

# Page d'accueil / Ma Page

La page d'accueil présente un résumé des tickets soumis par LE CLIENT.

|     |                 |         | tops top-broad III Bills                                                                                          |                                       |                                           |
|-----|-----------------|---------|----------------------------------------------------------------------------------------------------|---------------------------------------|-------------------------------------------|
|     | Mes tickets (0) |         |                                                                                                    |                                       |                                           |
|     | $\oslash$       | Aucune  | donnée à afficher                                                                                                 |                                       |                                           |
|     |                 |         |                                                                                                    |                                       |                                           |
| •   | Nou             | iveaux  | tickets (2)                                                                                                    |                                       | 0 X                                       |
| *   |                 | ID      | ⇔ Sujet ⇔ Catégorie ⇔ Tracker                                                                                     | Statut Friorité Assigné à             | à 🗢 Dernière mise-à-jour 🗢                |
| : 🗆 |                 | 592     | EDI Nouvelle demande                                                                                              | Nouveau 🖉 Normal 🖉 🧭                  | 13/04/2017 10:28 0 0                      |
|     |                 | 692     | Tracabilité céréales : Contrôle Nº création de Lot Nouvelle demande                                               | Nouveau Normal                        | 07/06/2017 15:47                          |
|     | Tâcl            | hes tra | itées (56)                                                                                                    |                                       | 0 X                                       |
| ~   |                 | ID ¢    | Sujet                                                                                                    | tégorie († Tracker († Statut († Prior | rité 🔍 Assigné à 🌼 Dernière mise-à-jour 🔶 |
|     |                 | 504     | MATIF : Synthèse financière.                                                                                      | ys Dysfonctionnement Fermé Urge       | ent 🔮 15/03/2017 12:27                    |
|     |                 | 505     | CONTRAT ACHAT : Ligne de commentaire "logistique"                                                                 | ys Nouvelle demande Résolu Urge       | ent 😨 31/05/2017 17:24                    |
|     |                 | 552     | Traça stock céré: Ajout module gestion de lot céréales                                                            | ys Nouvelle demande Fermé Hau         | ıt 🔮 07/04/2017 11:11                     |
|     |                 | 553     | Traça stock céré: Gestion capacité volumique d'une cellule                                                        | ys Nouvelle demande Résolu Urge       | ent 🔮 19/06/2017 13:00                    |
|     |                 | 568     | Evolutions sur cotations                                                                                          | eb Nouvelle demande Fermé Hau         | ut 👔 17/05/2017 09:16                     |
|     |                 | 573     | Débouclage dépôt en ligne qui débouche sur un CT d'achat avec une double validation de la part du client.         | eb Nouvelle demande Fermé Nori        | mal 🚳 17/05/2017 09:34                    |
|     |                 | 576     | WHEN HE place at wells its care on Figs or its definitions in Academic 2000.                                      | ys Nouvelle demande Résolu Urge       | ent 🔮 07/06/2017 14:58                    |
|     |                 | 577     | Traça stock céré: Mise en Place dans Atys de la tracabilité de la cellule + suivi des température et ventillation | ys Nouvelle demande Résolu Norr       | rmal 🔮 17/05/2017 18:48                   |
|     |                 |         |                                                                                                    |                                       |                                           |

### Widgets

Widget Mes Tickets

La widget **Mes Tickets** présente tous les tickets en cours (non livrés, non fermés et non rejetés) qui me sont assignés.

### Nouveaux tickets

La widget **Nouveaux tickets** présente tous les nouveaux tickets, c'est à dire toutes les tickets qui ne sont pas encore commencés.

Widget Tâches traitées

La widget **Tâches traitées** présente toutes les tâches/tickets terminés (livrées, fermés ou rejetés).

# Tâches / Tickets

## Liste des tâches

La **liste des tâches** référence tous les tickets du suivi de projet. Par défaut, la liste des tâches est **groupée** par projet et chaque groupe est **trié** selon le niveau de **priorisation** des tâches.

| Aper | çu Easy                   | Gantt Tâches Temps consacré Documents Feuille de route Contacts B                                                                      | ase de connaissance | s Paramètre         | 5                             |                      |                              |                                                      |                                                      |
|------|---------------------------|----------------------------------------------------------------------------------------------------|---------------------|---------------------|-------------------------------|----------------------|------------------------------|------------------------------------------------------|------------------------------------------------------|
| List | e des tâ<br>/ersion archi | Ches         32 <ul> <li>A TRAITER (7)</li> <li>E IN COURS (7)</li> <li>MES TACHES (0)</li> <li>R RESOLUS (50)</li> <li>I T</li> </ul> | ACHES NON ASSIGNEES | (6)                 | Filtres Valeur par défaut 🗸 🤘 | Options              | ۵                            | 55%                                                  | Achèvement du projet<br>par achèvement des<br>tâches |
|      |                           |                                                                                                    |                     |                     |                               |                      |                              | 74                                                   | Ouvert                                               |
| 1    | ID O                      | Sujet                                                                                                    |                     | Tracker             | ⇔ Statut ≎ Prio               | ioritê 🍯 Assignê â 🖗 | Dernière mise- 🔍 🔍<br>à-jour | 14                                                   | Fermé                                                |
| ۰    |                           | 32 100.00%                                                                                                    |                     |                     |                               |                      |                              | 51                                                   | En retard                                            |
|      | <b>⊻</b> 487              | Suivi de projet Extranet                                                                                                    | Web                 | Nouvelle<br>demande | En cours Hai                  | out 🕕                | 17/11/2017 14:12             |                                                      | Avancement                                           |
|      | ☑ 579                     | Gestion de la prime d'engagement dans les stats / editions                                                                             | Atys                | Nouvelle<br>demande | Nouveau Hai                   | aut 🐣                | 17/11/2017 14:05             | •                                                    | Indicateur                                           |
|      | <b>⊻</b> 1332             | Modification des fichiers de configuration et batch suite changement de nom de<br>domaine                                              | Atys                | CRM                 | En cours Hai                  | aut 🐣                | 17/11/2017 13:42             | <ul> <li>Gestion de</li> <li>Afficher les</li> </ul> | s filtres sauvegardés<br>s favoris                   |
|      | ⊠ 50                      | Mise en place de la signature des contrats                                                                                             | Web                 | Nouvelle<br>demande | En attente No<br>client       | ormal                | 20/11/2017 21:00             | Afficher da                                          | ns l'arbre<br>Tâches                                 |
|      | ☑ 52                      | Mise en place des cotations                                                                                                    | Web                 | Nouvelle<br>demande | A l'étude No                  | ormal 🐣              | 20/11/2017 21:00             | L Importer                                           |                                                      |
|      | ⊠ 53                      | <ul> <li>Mise en place des alertes Cours</li> </ul>                                                                                    | Web                 | Nouvelle<br>demande | En cours No                   | ormal 🗿              | 17/05/2017 09:23             | Equipe proj                                          | et +                                                 |
|      | ☑ 542                     | Dématérialisation + Extranet : ajout de checkbox                                                                                       | Web                 | Nouvelle<br>demande | A l'étude No                  | ormal                | 20/11/2017 21:01             | 0                                                    |                                                      |
|      | ☑ 572                     | Prix Objectif                                                                                                    | Web                 | Nouvelle<br>demande | Nouveau No                    | ormal 👩              | 17/05/2017 09:38             |                                                      |                                                      |
|      | ☑ 574                     | Sur les contrats de vente "en départ" mettre une valeur en nombre de transport                                                         | Atys                | Nouvelle<br>demande | Nouveau No                    | ormal                | 17/11/2017 14:56             |                                                      |                                                      |
|      | ☑ 575                     | Etat commercialisation en extranet pour les agri.                                                                                      | Web                 | Nouvelle<br>demande | En attente No<br>client       | ormal 🕕              | 20/11/2017 21:03             | Exportations                                         |                                                      |
| _    | E 570                     | Cubi nour les elients less d'une entien gegennte infermail                                                                             | Atur                | Nouvelle            | A Mátuda — Ma                 |                      | 20/11/2017 21/04             | 네 CSV 네 XLSX 읍 F<br>m iCal                           | imprimer 🖾 ATOM                                      |

Plusieurs **filtres** sont disponibles et permettent de réaliser des tris différents selon les besoins :

### Filtres

| Nom du Filtre           | Action                                                                                                    | Représentation                    |
|-------------------------|----------------------------------------------------------------------------------------------------|-----------------------------------|
| A TRAITER               | Affiche toutes les tâches qui ne sont pas en cours<br>de traitement (Statuts Nouveau, En Attente, A<br>planifier, Demande Client, En attente client, A<br>l'étude, A tester client) | ×                                 |
| EN COURS                | Affiche toutes les tâches en cours de traitement<br>(Statuts En cours, Envoi en Prod.)                                                                                              | ×                                 |
| MES TACHES              | Affiche toutes les tâches en cours de traitement et qui me sont assignées                                                                                                    | ➢ MES TACHES (0)                  |
| RESOLUS                 | Affiche toutes les tâches traitées (Statuts Fermé,<br>Résolu, Rejeté)                                                                                                    | A RESOLUS (56)                    |
| TACHES NON<br>ASSIGNEES | Affiche toutes les tâches qui ne sont assignées à personne                                                                                                    | <b>1</b> TACHES NON ASSIGNEES (6) |

| Nom du Filtre         | Action                                                                                       | Représentation          |
|-----------------------|----------------------------------------------------------------------------------------------|-------------------------|
| Versions<br>archivées | Affiche toutes les tâches relatives à une version archivée                                   | A Version archivée (24) |
| zPlanning             | Affiche toutes les tâches en cours de traitement et qui me sont assignées dans un calendrier | 🛱 zPLANNING (0)         |

## Création de tâches / tickets

Cliquer sur le bouton **Nouvelle tâche**. Cette action permet d'initier la saisie d'une nouvelle tâche.

| Nouvelle tâche                                                                       |                   |                       |   |                   |   |
|--------------------------------------------------------------------------------------|-------------------|-----------------------|---|-------------------|---|
| Caractéristiques de base :                                                           | 🗄 Caractéristic   | ques supplémentaires: | × | 와 Collaborateurs: | × |
| Sujet                                                                                | Projet            |                       |   |                   |   |
| B I U S J≣ I≣ X, X <sup>2</sup>   II II 99 Styles → Format → Police → Taille → ▲· ▲· | Tracker *         | Nouvelle demande      | • |                   |   |
| ee ∞ ◎ ■ 国 丽 言 © Ω □□ X ℃ 茴 茴 茴 ■ ♥ < →   Ϙ ט □ 뿌 ↓ 回 Source Q 回 競 ⊑                 | Assigné à         |                       | - |                   |   |
|                                                                                      | Catégorie         |                       | * |                   |   |
|                                                                                      | Priorité *        | Normal                | * |                   |   |
|                                                                                      | Jalon             |                       | - |                   |   |
|                                                                                      | Tâche parente     | Veuillez sélectionner | 0 |                   |   |
|                                                                                      | Date de début     | 2017-11-21            |   |                   |   |
|                                                                                      | Date d'échéance   | 1                     |   |                   |   |
| Lancer le minuteur de tâche maintenant Répéter? Jamais                               | Temps estimé      | Heure                 |   |                   |   |
| Pièces-jointes                                                                       |                   |                       |   |                   |   |
| Parcourir Aucun fichier sélectionné. Ajouter une image à partir du presse-papier     |                   |                       |   |                   |   |
| (Taille maximum: 200 Mo)                                                             |                   |                       |   | - 🌰               |   |
|                                                                                      |                   |                       |   |                   |   |
|                                                                                      |                   |                       |   | -                 |   |
| Créer                                                                                | réer et continuer |                       |   |                   |   |

## Renseigner les champs obligatoires

- 1. Nom de la tâche / ticket
- 2. Description / Motif
- 3. Tracker
- 4. Priorité

## Renseigner les champs facultatifs

- 1. Assigné à
- 2. Catégorie de la tâche
- 3. Jalon
- 4. Date de début
- 5. Date d'échéance

### Collaborateurs

Ajouter un ou plusieurs **collaborateur(s)** à la tâche pour les informer, sous forme de notifications envoyées par email, des modifications apportées à la tâche (changement de statut, commentaire...).

| Modifier un | e tâche | / Ajouter | des | notes |
|-------------|---------|-----------|-----|-------|
|-------------|---------|-----------|-----|-------|

| Caractéristiques | <b>;</b>                                                                                                    | +    |
|------------------|----------------------------------------------------------------------------------------------------|------|
|                  | 𝒴 Changer les propriétés                                                                                                  |      |
| Assigné à        | Priorité * Normal                                                                                                    |      |
| Statut *         | Résolu • Date d'échéance                                                                                                  |      |
| () Temps consac  | cré                                                                                                    | ×    |
| Heures *         | Heures Commentaire                                                                                                    |      |
| Activité *       | O Design O Développement O Support Téléphonique O Tests O Intervention Client                                             |      |
|                  |                                                                                                    |      |
| 🖉 Notes          |                                                                                                    | ×    |
|                  | B I U S II II X, X <sup>2</sup> III III 99 Styles ▼ Format ▼ Police ▼ Taille▼ A. 20 * È È È È È È È È È È È È È È È È È È |      |
|                  | Parcourir Aucun fichier sélectionné.                                                                                      | pier |
|                  | (Taille maximum: 200 Mo)                                                                                                  |      |
|                  | Commentaires privés N'envoyez pas de notifications Sauvegarder Annuler                                                    |      |

Sélectionner une tâche dans la liste des tâches puis cliquer sur le bouton **Mettre à jour** (pour voir toutes les propriétés de la tâche, cliquer sur le bouton **Changer les propriétés**) et procéder à la modification des champs.

Cliquer sur le bouton **Sauvegarder** pour valider les modifications.

### Notifications

La modification d'un ou plusieurs éléments d'une tâche entraine une notification par mail qui sera envoyée à tous les **collaborateurs** définis dans la tâche.

# Documents

Les **documents** représentent tous les fichiers associés au projet. Ces fichiers peuvent être ajoutés lors de la création d'une tâche, de la modification d'une tâche ou simplement en accédant aux documents par l'onglet **Documents**.

## Ajouter des documents au projet

Cliquer sur l'onglet **Documents**. Dans la nouvelle fenêtre, cliquer sur le bouton **Nouveau document**.

Renseigner le **Titre**, la **Description** et la **Catégorie**. Ajouter un ou plusieurs documents (bouton **Parcourir**) et valider en cliquant sur **Créer**.

| Nouveau doc           | Nouveau document                                                                         |  |  |  |  |
|-----------------------|------------------------------------------------------------------------------------------|--|--|--|--|
| Titre *               | Catégorie Documentation utilisateur                                                      |  |  |  |  |
| Description           | B I U S A - 🖾 - 🙊 🗦 📰 🛱 🏧 🗟 Source 🖻 🖻 🖻 Styles - Format - Police - Taille - 🏧 🚍 🐰 🕤 🛱 🛱 |  |  |  |  |
|                       |                                                                                          |  |  |  |  |
|                       |                                                                                          |  |  |  |  |
|                       |                                                                                          |  |  |  |  |
|                       |                                                                                          |  |  |  |  |
| Sélect, fichiers Aucu | Ajouter une image à partir du presse-papier                                              |  |  |  |  |
|                       | (Taille maximale: 100 Mo)                                                                |  |  |  |  |
|                       |                                                                                          |  |  |  |  |
|                       | Créer                                                                                    |  |  |  |  |

## Mettre à jour un document (révisions)

Cliquer sur l'onglet **Documents**. Sur la ligne du fichier à mettre à jour, cliquer sur le bouton **Ajouter nouvelle version à cette pièce jointe**.

Dans la nouvelle fenêtre, sélectionner le fichier à envoyer et cliquer sur le bouton **Mettre à jour**.

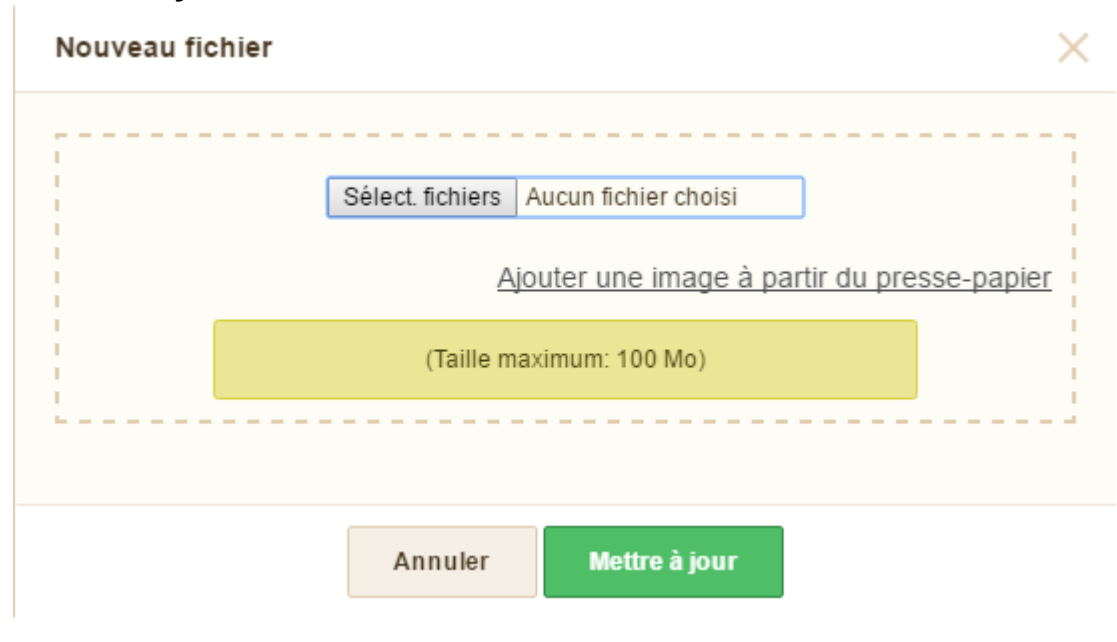

### Nom de fichier

Les noms de fichiers doivent être **identiques** pour pouvoir effectuer la mise à jour (modification de version). Dans le cas contraire, la mise à jour est **ignorée**.

## Workflows

Le workflow permet de définir des transitions de statut que les membres d'un projet sont autorisés à faire sur les demandes, en fonction de leur type.

## Workflow Nouvelle Demande / Dysfonctionnement

Première étape du Workflow : de l'ouverture de la tâche à l'acceptation ou le refus par LE CLIENT.

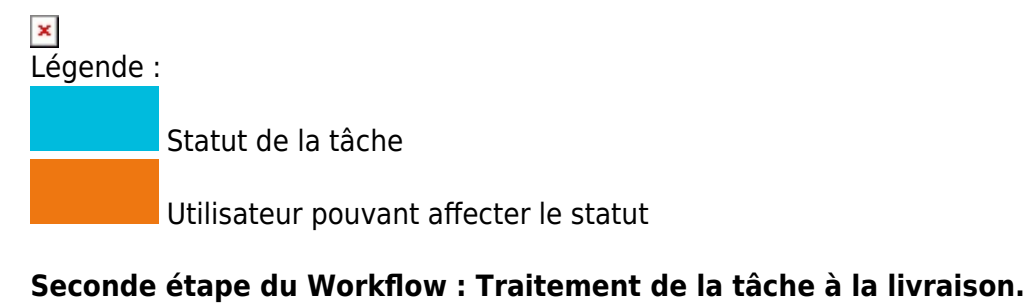

# × Légende :

Statut de la tâche

Utilisateur pouvant affecter le statut

# Comptabilisation du temps d'intervention / Facturation

×

Lorsqu'une demande client nécessite un développement spécifique, une étude, du paramétrage, une intervention ou une production non prévue dans le contrat de maintenance souscrit entre ANALYS et LE CLIENT, le temps passé est alors comptabilisé dans le cadre d'une facturation trimestrielle.

Le **temps estimé** pour effectuer les travaux nécessaires est indiqué au préalable par ANALYS et **fait office de devis**.

LE CLIENT est alors libre d'accepter ou de refuser la proposition en affectant

le statut adéquat sur la tâche ("Accepté client" ou "Rejeté client") ; l'acceptation valant bon pour accord pour le démarrage des travaux à effectuer. Le temps consacré (temps réellement passé par tranche de 0,5 heure) est ensuite

reporté au niveau de la tâche concernée une fois les travaux validés par les deux parties.

### **Temps consacré**

Dans certains cas, il se peut que le **temps consacré** varie sensiblement à la hausse ou à la baisse par rapport à la prévision estimative effectuée au préalable.

# Le **temps consacré** sur la tâche est facturée sur la base suivante : **1 heure = 100 € HT**.

Une **facture trimestrielle** est éditée à la fin de chaque période reprenant la totalité des interventions **terminées** et le total du montant dû.

# Lexique

## Tracker

Les trackers correspondent aux différents types de demandes.

### Liste des trackers

| Nom               | Description                                                                                                    |
|-------------------|----------------------------------------------------------------------------------------------------|
| Nouvelle demande  | Tracker utilisé pour les tickets concernant une nouvelle fonctionnalité sur un produit, une nouvelle demande de support ou tout autre demande n'ayant pas de réponse ou de tâche existante. |
| Dysfonctionnement | Tracker utilisé pour signaler un dysfonctionnement ou un comportement anormal.                                                                                                    |
| CRM               | Tracker utilisé pour les tickets concernant la relation CLIENT - ANALYS.                                                                                                    |
| Formation         | Tracker utilisé pour les tickets concernant les formations fournies par ANALYS au CLIENT.                                                                                                   |

### Statuts

Les **statuts** sont des indicateurs de l'état d'avancement des tâches / tickets.

#### Liste des status

| Nom                  | Description                                                                       | Trackers                                          |
|----------------------|-----------------------------------------------------------------------------------|---------------------------------------------------|
| Nouveau              | La tâche n'a pas encore débuté                                                    | Tous                                              |
| A l'étude            | La faisabilité de la tâche est étudiée<br>par l'équipe du projet                  | Nouvelle demande, Dysfonctionnement               |
| En attente<br>client | La tâche est en attente d'une<br>validation par LE CLIENT                         | Nouvelle demande, Dysfonctionnement               |
| Accepté client       | Les spécifications sont acceptées par<br>LE CLIENT                                | Nouvelle demande, Dysfonctionnement,<br>Formation |
| Rejeté client        | Les spécifications sont rejetées par LE<br>CLIENT                                 | Nouvelle demande, Dysfonctionnement,<br>Formation |
| En cours             | La tâche est en cours de traitement                                               | Tous                                              |
| A tester client      | La production issue de la tâche est à tester chez LE CLIENT                       | Nouvelle demande, Dysfonctionnement               |
| Validé client        | La production issue de la tâche est<br>testée et validée par LE CLIENT            | Nouvelle demande, Dysfonctionnement               |
| Livré                | La production issue de la tâche est<br>déployée (en production) chez LE<br>CLIENT | Nouvelle demande,<br>Dysfonctionnement,Formation  |
| Fermé                | La tâche est clôturée et n'est plus<br>modifiable                                 | Tous                                              |

### Priorité

Les **priorités** permettent de définir une notion d'importance dans la vitesse de traitement des tâches / tickets.

#### Liste des priorités

| Nom      | Description                                                                                                    |
|----------|----------------------------------------------------------------------------------------------------|
| Bas      | Niveau de priorité de la tâche le plus faible                                                                                                    |
| Normal   | Niveau de priorité de la tâche normal                                                                                                    |
| Haut     | Niveau de priorité de la tâche Haut : sera traité dès que les tâches en cours seront<br>terminées                                                                      |
| Urgent   | Niveau de priorité de la tâche Urgent : passe avant toutes les autres tâches qu'elles<br>soient en cours ou non                                                        |
| Immediat | Niveau de priorité de la tâche Immédiat : Similaire à urgent avec une notion de gravité supplémentaire (empêche un fonctionnement normal d'un processus indispensable) |

## Catégories de tâches

Les **catégories** permettent d'affiner la cible visée par la tâche.

https://wiki.atys.analys-informatique.com/

#### Liste des catégories

| Nom  | Description                                                                   |
|------|-------------------------------------------------------------------------------|
| Atys | Tâches et tickets en rapport avec le logiciel Atys                            |
| EDI  | Tâches et tickets en rapport avec les EDI                                     |
| Web  | Tâches et tickets en rapport avec les solutions web fournies par l'entreprise |

### Activités

Les **activités** permettent de définir un type d'intervention lors de la saisie du temps sur une tâche / un ticket.

### Liste des activités

| Nom                  | Description                                                            |
|----------------------|------------------------------------------------------------------------|
| Design               | Intervention en relation avec l'apparence générale d'une application   |
| Développement        | Intervention en relation avec le comportement d'une application        |
| Support téléphonique | Intervention dont le déroulement s'est effectué par téléphone          |
| Tests                | Intervention dont le but est de tester un fonctionnement               |
| Intervention client  | Toute intervention nécessitant la prise en main à distance ou sur site |
| Conception           | Intervention en vue de préparer un développement ou un déploiement     |

### Jalons

Un **jalon** (ou, en anglais milestone), dans le cadre de la **gestion de projet**, est la fin d'une étape, la fin d'un travail. La plupart du temps, le jalon est aussi un événement important, comme la signature d'un contrat, le lancement d'un produit...

From: https://wiki.atys.analys-informatique.com/ - Wiki Atys

Permanent link: https://wiki.atys.analys-informatique.com/doku.php?id=wiki:suivi\_projet:projet\_client

Last update: 2018/02/20 16:32